## Logging an SAE Journal Entry!

- 1. Log into <u>www.theaet.com</u>
  - a. Chapter Number: tx1553
  - b. Username and PW is what you set
- 2. Go to "Journal".
- 3. Go to "Time in AET Experiences".
- 4. Fill in the information for the activity that you are logging!
  - a. Change the date to the Date you ACUTALLY DID that activity.
  - Select the experience or SAE you are updating (if you have more than one)
  - c. Select the most appropriate activity for the information you are logging.
  - d. Enter the number of hours and minutes.
  - e. Write a really good description of exactly what you did. Use complete sentences, and check spelling and grammar.
  - f. Upload a picture of you doing this activity or the finished product.
  - g. Superviser will be none/blank, unless you did this at the school.
  - h. Click SAVE.

| C 🔒 Secu        | ure https://www.theaet.com/AET                                                          | /Journal/EditSAE.aspx                      |                                                                                                    |                                |                       |             | Q       | $\dot{\mathbf{T}}$ | E |
|-----------------|-----------------------------------------------------------------------------------------|--------------------------------------------|----------------------------------------------------------------------------------------------------|--------------------------------|-----------------------|-------------|---------|--------------------|---|
| os 🗋 District 1 | FFA 🛅 Google @ CSISD! 🌄 NAA                                                             | E CoP 🗋 CSFFA 🍘 HomeAd                     | cess 😫 Socrative   Student Ri                                                                                                    | 🚖 Bookmarks 🙆 Meal T           | rain for The Cl       |             |         |                    |   |
|                 | ĨŦ                                                                                      |                                            | Profile                                                                                                    | he Agricult                    | ural Experie          | nce Tracker |         |                    |   |
|                 | College Station                                                                         |                                            | /bbA                                                                                                    | /Edit Journal Entr             |                       |             |         |                    |   |
| A               | Sheridan Clinkscales                                                                    |                                            | Date:                                                                                                    | Eure Pournar Ente              | Category:             |             | and the | 8                  |   |
|                 | Inhov                                                                                   | 11/7/2                                     | 2017                                                                                                    | Experie                        | ence-related Activity |             | -       |                    |   |
| dist -          | Calendar                                                                                |                                            |                                                                                                    |                                |                       |             |         | <b>.</b>           |   |
|                 | Portfolio<br>Scoreboard                                                                 | Experience: 2                              | Experience: 2 Floriculture Experiences                                                                                                    |                                |                       |             |         |                    |   |
|                 | Sign Off<br>Cash/Checking: 50                                                           | Activity: 2                                | Activity: 🖗 Creating designs using plants -                                                                                                    |                                |                       |             |         |                    |   |
|                 | Current/Projects: \$0<br>Non-Current: \$0                                               | Time: 🔞                                    | Hours 2 + Minutes                                                                                                    |                                |                       |             |         |                    |   |
|                 | Liabilities: \$0<br>Student Help<br>Teacher Help<br>AET Classroom<br>Ask AET a Question | Description of Activity:<br>Check Spelling | Hig, Kroger, and Lawz and Identified plants. I also purchased 10   potted plants and some cut flowers to make a small vase anrangement   for my house.   Marchipeg x Remove   Select                                                                          |                                |                       |             |         | Same Links         |   |
|                 |                                                                                         | Pictures: 2<br>(optional)                  |                                                                                                    |                                |                       |             |         |                    |   |
|                 |                                                                                         | Supervision: 📿                             | If your Ag Science Teacher visited/supervised your project for this journal entry, please choose the Teacher.<br>The "description" above should include your teacher's assessment, comments, and recommendations for your<br>project.<br>(NoneUnsupervised) • |                                |                       |             |         |                    |   |
|                 |                                                                                         | Photos:                                    |                                                                                                    |                                |                       |             |         |                    |   |
|                 |                                                                                         |                                            | Save                                                                                                    | Save / Enter Another<br>Cancel |                       |             |         |                    |   |

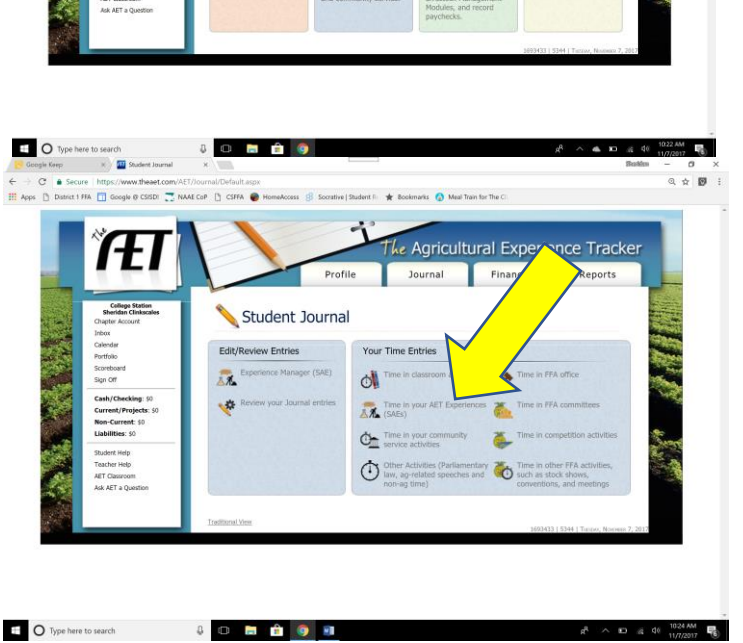

\$

Welcome to the Student

Profile